## **SCAN HERE**

## To make an account

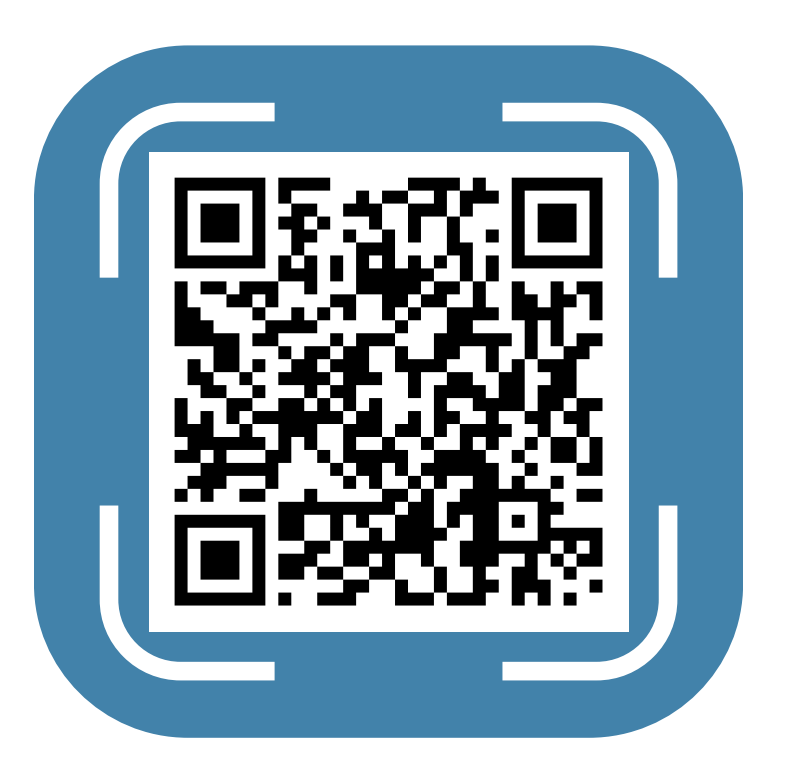

## Adding a card on file:

- 1. In the top right corner select Account and then View Account.
- 2. At the bottom of View Account in the View section, click on the drop box and select card on file.
- 3. Add a card on file.